#### 一、注册 oneNet 账号

<u>OneNET - 中国移动物联网开放平台 (10086. cn)</u>

#### 二、OneNet 平台下添加对应产品设备

## 1、全部产品服务——>多协议接入

| <b>CO</b> OneNET                                                          |                        | 搜索 Q   | 文档 控制台 🗋 🗘 🧕     |
|---------------------------------------------------------------------------|------------------------|--------|------------------|
| 产品服务 > 解决方案 > 生态商                                                         | 城 合作伙伴 ~ OneNET学院 社区 ~ | 服务支持 ~ | 开发者中心已升级为控制台 知道了 |
| <b>推荐产品</b><br>OneNET Studio NEW 消息队列MQ<br>数期可我化View HOT 人工智能AI<br>和物生活平台 | 全心全意,为您十分满             | 意      | 点击进入             |
| <b>行业方案</b><br>智慧城市 工业物联网                                                 | OneNET为您提供全方位服务保障,期待您  | 1的十分评价 |                  |
| 精选商城行业应用 硬件终端 基础产品                                                        | 了解评估                   |        |                  |

|    | 基础服务              | 増値服务          |             | 行业平台                  |  |
|----|-------------------|---------------|-------------|-----------------------|--|
| RM | OneNET Studio NEW | ② 数据可视化View   | ◎ 和云盾       | ₩ 和物生活平台              |  |
|    | NB-IoT物联网套件       | ☞ 消息队列MQ      | ♣ 用户协同管理    |                       |  |
|    | ♪ MQTT物联网套件       | 😌 设备管理DMP     |             |                       |  |
|    | * 多协议接入           | Ĝ 远程升级OTA     |             |                       |  |
|    | ₽ 协议适配            | ☐ 物联卡管理IoT CM |             |                       |  |
|    |                   | ◎ 基站定位        |             |                       |  |
|    |                   | ♥ WiFi定位      |             |                       |  |
|    |                   | ♂ 人工智能AI      |             |                       |  |
|    |                   | 老 智能语音        |             |                       |  |
|    |                   | ☑ 短消息服务SMS    |             |                       |  |
|    |                   |               |             |                       |  |
|    | 型,加入到OneNET生态中,   | 参与更多的集成项目。    |             |                       |  |
|    | ⇒ 统—设备培入          | ▲ 统物構刊 全 自    |             | 週げ ●::: 沿各管理 €: 全链路日末 |  |
|    | 型,加入到OneNET生态中,   | 参与更多的集成项目。    | 动生成SDK 💳 在线 | 调试 🔍 设备管理 📑 全链路日志     |  |

#### 2、选择对应协议:HTTP——>添加产品

(根据不同项目需求,可添加多个产品)如下:当前已添加两个产品"GPS 定位""天气质量"

| $\odot$ | <b>cつ</b> OneNET   多协议 | 接入         |                   |     |        |            |      |                |          | 我的工单 | 费用中心                        | 文档中心 |
|---------|------------------------|------------|-------------------|-----|--------|------------|------|----------------|----------|------|-----------------------------|------|
| ¢       |                        | MQTT (旧版)  | HTTP              | EDP | Modbus | TCP透传      | RGMP |                |          |      |                             |      |
|         |                        | 产品数量(<br>2 | 个) 🕖              |     |        |            |      |                |          |      | <b>@</b> 添加产品               | 2    |
|         |                        | GPS定住      | 立 编辑 删除           |     |        | 协议<br>HTTP |      | 产品ID<br>493412 | 设备数<br>1 |      | 创建时间<br>2022-03-09 16:11:00 |      |
|         |                        | 天气质        | <b>王</b><br>編組 期除 |     |        | 协议<br>HTTP |      | 产品ID<br>430472 | 设备数<br>8 |      | 创建时间<br>2021-05-22 15:53:05 |      |
|         |                        |            |                   |     |        |            |      |                |          | 共2条  | < 1 > 跳至                    | 1 页  |

# 3、双击所添加产品进入管理界面——>设备列表——>添加设备(一 个产品可对应多个设备)

如下:当前已添加8个设备

|          |          |     |                                                                                                    | , , , , , ,   |                             |    |        |           |        |       |
|----------|----------|-----|----------------------------------------------------------------------------------------------------|---------------|-----------------------------|----|--------|-----------|--------|-------|
| $\odot$  | COOneNET | 多协计 | 义接入                                                                                                    |               |                             | 我的 | T单     | 费用中心      | 文档中心   | 😰 🖻   |
| ŵ        | 产品概况     |     | 设备列表?                                                                                                    |               |                             |    |        |           |        |       |
| ≡        | 设备列表     |     |                                                                                                    |               |                             |    |        |           |        |       |
| N        | 数据流模板    | J   | 设备数量(个) ③<br>8                                                                                                    | 在线设备数(个)<br>0 | 设备注册码 ③<br>xF00MwuXGq9LYO0a |    | G      | 2 批量导出工具  | ゆ 批量添加 | ⑦添加设备 |
| ď        | 权限管理     |     | 万线状态(全部) ✓ 设备条款                                                                                                    | ✓ 清極入現金内容     | 0 #*                        |    |        |           |        |       |
| <u>•</u> | 触发器管理    |     | Contraction of the second second seco |               | - JOR                       |    |        |           |        |       |
| ୍ତ       | 規則引擎     |     | 设备ID                                                                                                    |               | 设备名称                        | 操  | ፑ      |           | - C    |       |
| ⊒7       | 数据推送 🗸 🗸 |     | 795126191                                                                                                    |               | zt1014                      | 详  | 青 数据济  | 题除        |        |       |
| 88       | 应用管理     |     | 786859988                                                                                                    |               | zys01                       | 详  | 青 数据济  | L HURA    |        |       |
| API      | API调试    |     | 782910005                                                                                                    |               | why04                       | 详  | 青数据济   | 題除        |        |       |
|          |          |     | 782909264                                                                                                    |               | why03                       | 详  | 青 数组层济 | 1. 1989): |        | 1     |
|          |          |     | 782909134                                                                                                    |               | why02                       | 详  | 青 数据济  | 制除        |        | C     |
|          |          |     | 782909075                                                                                                    |               | why01                       | iŧ | 青 数据济  | . 规除      |        | 0     |

#### 4、数据流模板——>添加数据流模板

| $\odot$      | <b>CO</b> OneNET | 多协议 | 义接入       |             |              |      | 我的工单 | 费用中心 | 文档中心     | 💿 🖻       |
|--------------|------------------|-----|-----------|-------------|--------------|------|------|------|----------|-----------|
| ŵ            | 产品概况             |     | 数据流模板 2   |             |              |      |      |      |          |           |
| ≡            | 设备列表             |     | 教授注約量 (个) |             |              |      |      |      |          |           |
| N            | 数据流模板            |     | 2         |             |              |      |      |      |          | ⑦ 添加数据流模板 |
| ď            | 权限管理             |     |           | 0 搜索        |              |      |      |      | /        |           |
| $\widehat{}$ | 触发器管理            | ſ   |           | - 1004      |              |      |      |      | <u> </u> |           |
| ୍ତ           | 规则引擎             |     | 序号        | 数据流名称       | 单位名称         | 单位符号 |      | 操作   |          |           |
| -7           | 数据推送 🗸 🗸         |     | 1         | temperature | 重庆本地温度变化情况   | °C   |      | 编辑   | AND:     |           |
| 88           | <b>应用管理</b>      |     | 2         | humi        |              |      |      | 56(c | 制除       |           |
| API          | API调试            |     | 共2项       |             | 〈 1 〉 跳至 1 页 |      |      |      |          |           |

**注意:**数据流名称要与上传 id 对应(若未主动新建,将自动增加上传 id) at+httppara=body,{"datastreams":[{"id":"temp","datapoints":[{"value":20}]}] 此处 id 为 temp,上传数据为 20

## 5、查看指定设备所上传的数据

设备列表——>选择一个设备——>数据流

| $\mathbf{\hat{\mathbf{c}}}$ | ) coOneN         | VET   多协i | 义接入                 |           |                  |                             | 我的工作     | 单 费用中心 文林  |
|-----------------------------|------------------|-----------|---------------------|-----------|------------------|-----------------------------|----------|------------|
| ŵ                           | 产品概况             |           | 设备列表?               |           |                  |                             |          |            |
|                             | 设备列表             |           |                     |           |                  |                             |          |            |
| N                           | 数据流模板            |           | 设备数量(个) ③<br>8      |           | 在线设备数(个)<br>0    | 设备注册码 ③<br>xF00MwuXGq9LYO0a |          | 批量导出工具 动 技 |
| ರೆ                          | 权限管理             |           |                     |           |                  |                             |          |            |
| <u>.</u>                    | 触发器管理            |           | 在线状态(全部) >          | 设备名称 >    | 请输入搜索内容          | Q 搜索                        |          |            |
| 6                           | 规则引擎             |           | 设备ID                |           |                  | 设备名称                        | 操作       |            |
| <u>=</u> 7                  | 数据推送             | ~         | 795126191           |           |                  | zt1014                      | 详情       | 数据流 删除     |
| 88                          | 应用管理             |           | 786859988           |           |                  | zys01                       | 详情       | 数据流 删除     |
| AP                          | API调试            |           | 782910005           |           |                  | why04                       | 详情       | 数据流 删除     |
|                             |                  |           | 782909264           |           |                  | why03                       | 详情       | 数据流 删除     |
|                             |                  |           | 782909134           |           |                  | why02                       | 详情       | 数据流 删除     |
|                             |                  |           |                     |           |                  |                             |          |            |
| $\odot$                     | <b>CO</b> OneNET | 多协议接入     |                     |           |                  |                             | 我的工单费用中心 | 文档中心 😨 🖻   |
| ŵ                           | 产品概况             | 设备列       | 表 – 数据流展示 [why04] ? |           |                  |                             |          |            |
| Ξ                           | 设备列表             | 设备询       | ·情 数据流展示            | 相关应用      |                  |                             |          |            |
| N                           | 數振流模板            | 设备        | 数据总数(个) 昨日新增(个)     | 最近7日新增(个) |                  |                             |          |            |
| ರ್                          | 权限管理             |           | 317 2               | 2         | 上传数据统计           |                             |          | <u> </u>   |
| <u>()</u>                   | 触发器管理            |           | ■ 面板 = 列表           |           |                  |                             |          | 实时刷新:      |
| 0                           | 规则引擎             | 1         | 訂页区域                |           |                  |                             |          |            |
| -<br>                       | 数据推送             | ~         |                     |           | <b>具后次上住的粉</b> 掘 | 一收起置顶                       |          | 打开可实时更新数据  |
| 88                          | 应用管理             |           |                     |           | 取归—八上15的奴据       | NA                          |          |            |

 
 Arith
 temperature 2022/05-06 14:58:00
 numi 2022/12-14:44:305
 ...

 27
 23
 ...
 ...
 ...
 ...
 ...
 ...
 ...
 ...
 ...
 ...
 ...
 ...
 ...
 ...
 ...
 ...
 ...
 ...
 ...
 ...
 ...
 ...
 ...
 ...
 ...
 ...
 ...
 ...
 ...
 ...
 ...
 ...
 ...
 ...
 ...
 ...
 ...
 ...
 ...
 ...
 ...
 ...
 ...
 ...
 ...
 ...
 ...
 ...
 ...
 ...
 ...
 ...
 ...
 ...
 ...
 ...
 ...
 ...
 ...
 ...
 ...
 ...
 ...
 ...
 ...
 ...
 ...
 ...
 ...
 ...
 ...
 ...
 ...
 ...
 ...
 ...
 ...
 ...
 ...
 ...
 ...
 ...
 ...
 ...
 ...
 ...
 ...
 ...<

#### 双击数据模板名称可显示出数据变化的折线图

| 0        | <b>c</b> ⊙OneNET | 多协议接入                                                                                                    | 我的工单费用中心               | 文档中心 |        |
|----------|------------------|----------------------------------------------------------------------------------------------------|------------------------|------|--------|
| ŵ        | 产品概况             | 设备列表 - 数据流展示 [why04] ?                                                                                                    |                        |      |        |
| ≡        | 设备列表             | temperature                                                                                                    |                        | ×    |        |
| N        | 数据流模板            | 法評判词段 Q 查询 ② 查若服新 导出                                                                                                    | 实时刷新:                  |      |        |
| ď        | 权限管理             |                                                                                                    |                        |      | 数据流模版管 |
| <u>•</u> | 触发器管理            |                                                                                                    |                        |      |        |
| ©        | 规明目擎             |                                                                                                    | 0-0-0                  |      | 实时刷新:  |
| -7       | 数据推送 🗸 🗸         |                                                                                                    |                        |      |        |
| 88       | 应用管理             | 20                                                                                                    | V                      |      |        |
| API      | API调试            | 15                                                                                                    |                        |      |        |
|          |                  | 2022-05-06 2022-05-06 2022-05-06 2022-05-06 2022-05-06 2022-05-06 2022-05-06 2022-05-06 2022-05-06 2022-05-06 14:15:09 14:16:43 14:21:52 14:23:32 14:24:53 14:33:29 14:34:58 | 2022-05-06<br>14:44:31 |      |        |
|          |                  | 昌示鼓怒篇: 30 → 上一页 下一页                                                                                                    |                        |      |        |
|          |                  |                                                                                                    |                        |      |        |

## 三、AT 命令演示并解读

#### 1、查询产品设备的配置信息

| $\odot$    | <b>c</b> OneNET  | 多协议   | <b>义接入</b>      |                                         |                  | 我的工     | 单 费用中心   | 文档中心       | <b>(2)</b> E |
|------------|------------------|-------|-----------------|-----------------------------------------|------------------|---------|----------|------------|--------------|
| ŵ          | 产品概况             |       | 设备列表?           |                                         |                  |         |          |            |              |
| Ξ          | 设备列表             |       |                 |                                         |                  |         |          |            |              |
| N          | 数据流模板            |       | (11) (11)<br>8  | (在现现南朝(个)                               | xF00MwuXGq9LYO0a |         | ☑ 批量导出工具 | 心 批量添加 🕜 液 | 添加设备         |
| రి         | 权限管理             |       |                 |                                         |                  |         |          |            |              |
| <u>•</u>   | 触发器管理            |       | 任成状态(全部) >      | 後著名称 > 清晰人活动内容                          | Q 搜索             |         |          |            |              |
| ୍ତ         | 規則引擎             |       | 设备ID            |                                         | 设备名称             | 操作      |          |            |              |
| <u>=7</u>  | 数据推送 🗸 🗸         |       | 795126191       |                                         | zt1014           | 详细      | 制 數据流 删除 |            |              |
| 88         | 应用管理             |       | 786859988       |                                         | zys01            | 法律      | 9 数据流 删除 |            |              |
| API        | APiliqid;        |       | 782910005       |                                         | why04            | →<br>详留 | 動 数据流 删除 |            |              |
|            |                  |       | 782909264       |                                         | why03            | 详细      | 制 数据流 删除 |            |              |
|            |                  |       | 782909134       |                                         | why02            | 扶根      | 制 数据流 删除 |            | 6            |
|            |                  |       |                 |                                         |                  |         |          |            |              |
| $\bigcirc$ | <b>c</b> :OneNET | r   ; | 多协议接入           |                                         |                  |         |          | 我的工单       | 费用中心         |
|            | *                |       |                 |                                         |                  |         |          |            |              |
|            | 广西期况             |       | 设留列表 - 设留1      | 丰情 [why04] ?                            |                  |         |          |            |              |
| =          | 设备列表             |       | 设备详情            | 数据流展示 相关应用                              |                  |         |          |            |              |
| N          | 数据流模板            |       |                 |                                         |                  |         |          |            |              |
| ď          | 权限管理             |       | why04           | 高线 编辑                                   |                  |         |          |            |              |
| •          | 触发器管理            |       |                 |                                         |                  |         |          |            |              |
|            |                  |       | 设备ID<br>创建时间    | 782910005 复制<br>2021-09-14 17:29:49 复制  |                  |         |          |            |              |
| ©,         | 规则引擎             |       | 设备编号            | 04 复制                                   |                  |         |          |            |              |
| - <u>×</u> | 数据推送             |       | 接入方式            | НТТР                                    |                  |         |          |            |              |
| 88         | 应用管理             |       | 数据保密性           | 私密②                                     |                  |         |          |            |              |
| API        | APi调试            |       | API地址<br>APIKey | nttp://api.heclouds.com/devices/7829100 | UD 复制①           |         |          |            |              |
|            |                  |       | 设备描述            |                                         | 出按要求手动配置         |         |          |            |              |
|            |                  |       | 设备标签            | 0                                       |                  |         |          |            |              |

#### 2、UC8088 --- HTTP AT 操作

- //1、开机上电 发→◇at+cfun=1 收←◆OK
- //2、PDP激活,根据网络情况来决定成功快慢
- 发→◇at+cgact=1,1
- 收←✦OK
- //3、配置设备鉴权key(APIkey)
- 发→◇at+httppara=user,api-key:vRa2kc6wXGtX6BHA5aAga0gmtiA=
- 收←✦OK

//4、配置URL <mark>API地址+"/datapoints"(数据点上传)</mark> OneNet多协议操作学习可参考:<u>多协议接入</u> 发→◇at+httppara=url,http://api.heclouds.com/devices/782910005/datapoints 收←◆OK

//5、初始化进行HTTP连接

发→◇at+httpinit <mark>注:+httpinit与+httpterm成对使用</mark>

收←✦OK

//6、配置要发送数据(根据oneNet要求,发送JSON格式数据),注意数据流id要与oneNet 平台对应

发→◇at+httppara=body,{"datastreams":[{"id":"temperature","datapoints":[{"value":25}]}, {"id":"humi","datapoints":[{"value":20}]}]}

收←✦OK

//7、HTTP push数据 发→◇at+httpaction=3 收←◆+HTTPACTION:0,26 收←◆OK //8、释放资源

发→◇at+httpterm

收←✦OK

## 3、示例截图

 M SSCOM V5.13.1 串口/网络数据调试器,作者:大虾丁丁,2618058@qq.com. QQ群: 52502449(最新版 通讯端口 串口设置 显示 发送 多字符串 小工具 帮助 联系作者 大虾论坛

|                                                                                                    | ~  |
|----------------------------------------------------------------------------------------------------|----|
| [16:52:46.132]友→◇at+cfun=1<br>□                                                                                                    |    |
| [16:52:47.262]收←◆0K                                                                                                    |    |
| [16:52:48.608]发→◇at+ogaot=1,1                                                                                                    |    |
| □<br>[16:52:54.440]\\/⁄⁄⁄⁄ ← ◆0K                                                                                                    |    |
| [16:53:00.653]发→◇at+httppara=user, api-key:vRa2kc6wXGtX6BHA5aAgaOgmtiA=                                                                                |    |
| □<br>[16:53:00.665]\\/z++◆0K                                                                                                    |    |
| [16:53:02.044]发→◇at+httppara=url, http://api.heclouds.com/devices/782910005/datapoints                                                                 |    |
| [16:53:03.240]收←◆0K                                                                                                    |    |
| [16:53:05. 739]发→◇at+httpinit                                                                                                    |    |
| [ <u>16:53:05.752]kb</u> ← ◆ 0K                                                                                                    |    |
| [16:53:08.115]☆→◇at+httppara=body, {"datastreams":[{"id":"temperature", "datapoints":<br>[{"value":25}]}, {"id":"humi", "datapoints":[{"value":20}]}]} |    |
| [16:53:08.137]收←◆0K                                                                                                    |    |
| [16:53:11.270]发→◇at+httpaction=3                                                                                                    |    |
| [16:53:13.496]收 ← ◆ + HTTPACTION:0,26<br>0K                                                                                                    |    |
| [16:53:17.313]发→◇at+httpterm                                                                                                    |    |
| □<br>[16:53:17.624]₩ <del>∀</del> ←●0K                                                                                                    |    |
|                                                                                                    |    |
|                                                                                                    | ~  |
| <b>清除窗口</b> 打开文件 发送文件 停止 <b>清发送区</b>                                                                                                    |    |
| 端口号 COM3 USB Serial Port                                                                                                    | 定  |
| @ 关闭出口 / 更多串口设置 ▼加时间戳和分包显示。超时时间:20 ms第1 字节 至                                                                                                    | 末日 |
| □ RTS I DTR 波特率: 115200 -                                                                                                    |    |

| ŵ | 产品概况       | 设备列表 - 数据派          | 设备列表 - 数据流展示 [why04] 2 |            |                             |        |   |  |  |  |  |
|---|------------|---------------------|------------------------|------------|-----------------------------|--------|---|--|--|--|--|
| Ξ | 设备列表       | 设备详情                | 数据流展示                  | 相关应用       |                             |        |   |  |  |  |  |
|   | 数据流模板      | 20名新国首新/2           |                        | 見に7日記(例)へ) |                             |        |   |  |  |  |  |
|   | 权限管理       | 323                 | <b>2</b>               | <b>2</b>   |                             |        |   |  |  |  |  |
|   | 触发器管理      |                     |                        |            |                             |        |   |  |  |  |  |
|   | 规则引擎       |                     | ≡ 列表                   |            |                             |        |   |  |  |  |  |
|   | 数据推送 🛛 🗸 🗸 | 直坝区域                |                        |            |                             |        |   |  |  |  |  |
|   |            |                     |                        |            |                             | 一 收起置顶 |   |  |  |  |  |
|   | 应用管理       |                     |                        |            |                             |        | 7 |  |  |  |  |
|   | APi调试      | tempera<br>2022-12- | ature<br>14 16:53:13   |            | humi<br>2022-12-14 16:53:13 |        |   |  |  |  |  |
|   |            | 25                  |                        |            | 20                          |        |   |  |  |  |  |
|   |            |                     |                        |            |                             |        |   |  |  |  |  |